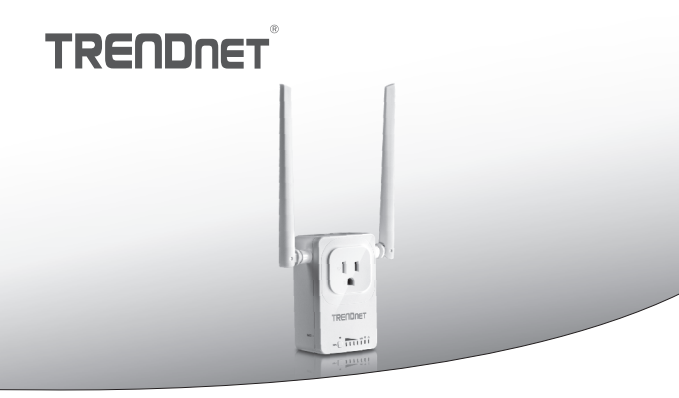

Otthoni Smart Switch (vezeték nélküli bővítő)

# THA-103AC

· Gyors telepítési útmutató (1)

THA-103AC (V1) / 06.08.2015

# 1. Mielőtt elkezdené

# Csomag tartalma

- THA-103AC
- Gyors Beüzemelési útmutató
- · CD-ROM (használati útmutató)

# Minimális követelmények

- Meglévő vezeték nélküli AC vagy N hálózat
- Mobileszköz (pl. okostelefon, Tablet) (2.3 vagy magasabb verzió) Android vagy iOS (6.1-es vagy magasabb verzió)

# 2. A WPS beállítása az iOS eszköz

### Megjegyzés:

- WPS egy külső WPS gombját a vezeték nélküli útválasztó vagy hozzáférési pont szükséges ahhoz, hogy a THA-103AC kapcsoló kapcsolódni a hálózathoz. Ha az útválasztó WPS gombját, vagy ha Ön jobban szeret-hoz csatlakozni a vezeték nélküli hálózat használ a szabad app, kérjük ugorjon a következő szakaszban, kézi beállítás az iOS eszköz alatt található.
- Ha van egy Android Mozgatható berendezés, 4. szakasz WPS beállít-val Android készülék, vagy 5. szakasz kézi beállítása Android készülék vonatkoznak.
- A kezdeti telepítéshez csatlakoztassa a THA-103AC a router vagy a hozzáférési pont közelében egy konnektorhoz. Váltás a főkapcsoló le az "A" pozíció, és várjon 30 másodpercet, míg az egység csizma megjelöl.

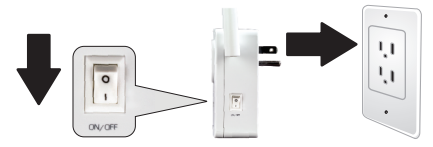

2. Nyomjuk meg és 5 másodpercig tartsa nyomva az útválasztó WPS gombját.

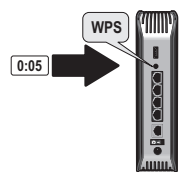

3. Tartsa lenyomva a WPS gombját a THA-103AC. Egy 2,4 GHz-es hálózathoz csatlakozik, nyomja meg és tartsa lenyomva a gombot három másodpercen belül, és a WPS LED villog. 5 GHz-es hálózathoz csatlakozik, nyomja meg, és hét másodpercig tartsa nyomva a gombot, a WiFi LED villog. Ha a LED fordul szilárd, a készülék csatlakoztatva van.

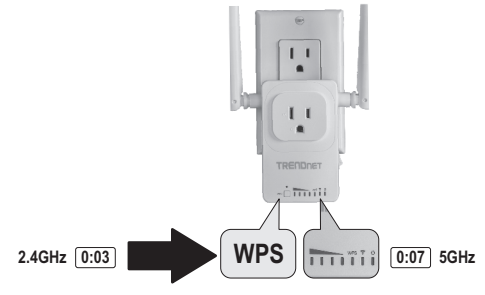

- Tegyék lehetővé a WiFi beállításokat az iOS mobil eszközön, és csatlakoztassa az otthoni vezeték nélküli hálózat.
- Megy az Apple App Store, és keres a TRENDnet Smart Home app, majd telepítse az alkalmazást. Vagy a QR-kód hoz letölt és felszerel a alkalmazás átkutat.

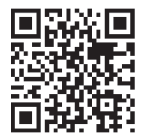

6. Nyissa meg az TRENDnet Smart Home alkalmazást.

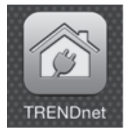

7. Érintse meg a Hozzáadás (+) ikonra.

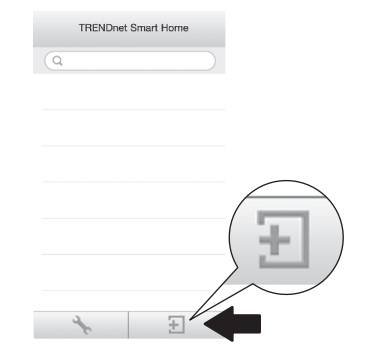

#### 8. Kattintson a LAN-keresés.

|            | <         | Add Device      |
|------------|-----------|-----------------|
|            | UID*      | UID (must)      |
|            | Password* | Password (must) |
|            | Name*     | Name (must)     |
| LAN Search | Area      | Area (option)   |
|            |           |                 |
|            | LAN Se    | arch QR Code    |

9. Válassza ki a THA-103AC intelligens kapcsoló.

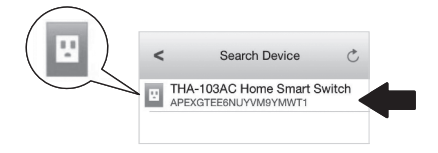

# Nederlands

## 10. Adja meg az alapértelmezett jelszó: admin

|                 | <                          | Add               | Device               | Done |
|-----------------|----------------------------|-------------------|----------------------|------|
| Password* ••••• | UID*<br>Password*<br>Name* | APEXG             | STEE V               | Y    |
|                 | Area                       | Area (o<br>A-103A | option)<br>C Home Sm | na   |
|                 | LAN Se                     | earch             | QR Code              | •    |

- 11. A csap Tenni, hogy mentse a változtatásokat.
- 12. Érintse meg a THA-103AC.

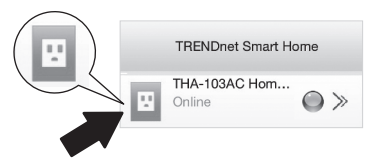

 Érintse meg az energiagazdálkodás ikonjára, ellenőrizze a kilépő is be-/ kikapcsolhatja.

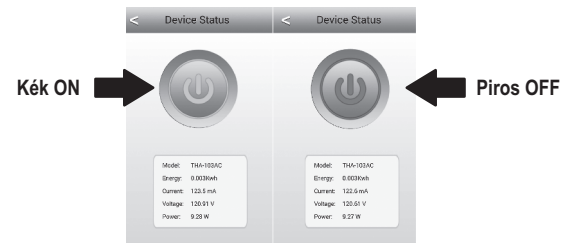

- 14. A vezeték nélküli bővítő setup is végzett. A THA-103AC helyezhető át végleges helyére. A projekt a legerősebb jel a beépített vezeték nélküli bővítő, tedd az egység egy olyan területen, ahol a mobilkészülék van minimum három jel rúd a vezeték nélküli hálózat.
- 15. A telepítés ezzel befejeződött! A részletes konfigurációs információkat és a speciális beállítások kérjük, olvassa el a felhasználói kézikönyv CD-ROM. látogasson el a www.trendnet.com a termékfrissítésekről és a támogató.

#### Megjegyzés:

Ajánlatos, hogy megváltoztatja a jelszavát, annak érdekében, hogy a készülék biztonságos. A jelszó módosításához nyissa meg az **TRENDnet Smart Home** alkalmazást, és keresse meg a készülék. Kattintson az eszközbeállítások ikonra, majd válassza a speciális beállítások. Ajánlott továbbá, hogy megváltoztatja a vezeték nélküli jelszavakat. Így csinálni, kérjűk, jelentkezzen be az eszköz konfigurációs adatait, és módosítsa a beállításokat a vezeték nélküli csoportban.

# 3. Kézi beállítása az iOS mozgatható berendezés

#### Megjegyzés:

- Kézi beállítás használja a TRENDnet barátait szabad app, a THA-103AC csatlakozni a vezeték nélküli hálózat.
- Ha van egy Android Mozgatható berendezés, ugorjon a következő szakaszban, WPS beállít-val Android készülék, vagy 5. szakasz kézi beállítása Android készülék.
- A legerősebb jel a beépített vezeték nélküli bővítő projekt, hogy a THA-103AC egy olyan területen, ahol a mobil készülék legalább három jel bárral rendelkezik vezeték nélküli hálózati. Váltás a főkapcsoló, a "Be" helyzetbe, és várjon 30 másodpercet, míg az egység csizma megjelöl.

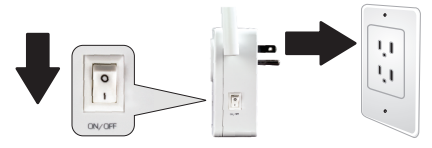

 Megy az Apple App store, és keres a TRENDnet Smart Home alkalmazást, majd telepítse a app. Vagy a QR-kód hoz letőlt és felszerel a alkalmazás átkutat.

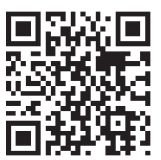

 Lehetővé teszik a Wi-Fi beállítások az iOS mobil eszközön, és csatlakoztassa a THA-103AC.

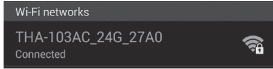

- Adja meg a vezeték nélküli jelszó, és érintse meg a csatlakozás. Az alapértelmezett jelszó a jelszó.
- 5. Nyissa meg az irányzat Smart Home alkalmazást.

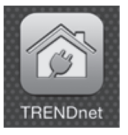

6. Érintse meg a Hozzáadás (+) ikon.

|   | TRENDnet Smart Home |  |
|---|---------------------|--|
| ٩ |                     |  |

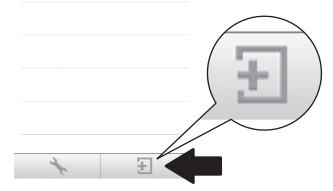

7. Érintse meg a keresés LAN.

|            | <         | Add Device      |
|------------|-----------|-----------------|
|            | UID*      | UID (must)      |
|            | Password* | Password (must) |
|            | Name*     | Name (must)     |
| LAN Search | Area      | Area (option)   |
|            |           |                 |
|            | LAN Se    | arch QR Code    |

8. Válassza ki a THA-103AC intelligens kapcsoló.

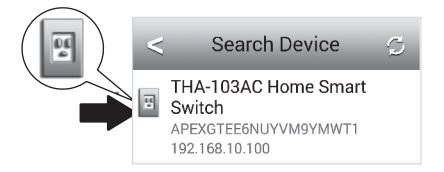

### 9. Írja be az alapértelmezett eszközt jelszó: admin

|                 | <        | Add De     | evice      | Done |
|-----------------|----------|------------|------------|------|
| Password* ••••• |          |            |            |      |
|                 | UID*     | APEXGTE    |            | Y    |
|                 | Password | i" ••••• 4 |            |      |
|                 | Name*    | THA-103    | AC Home Sn | n    |
|                 | Area     | Area (opti | on)        |      |
|                 | E TH     | A-103AC    | Home Sma   | a    |
|                 | LAN S    | earch      | QR Code    |      |
|                 | L        |            |            |      |
|                 |          |            |            |      |

- 10. Koppintson a Kész gombra a módosítások mentéséhez.
- 11. Érintse meg az Eszköz Beállításait.

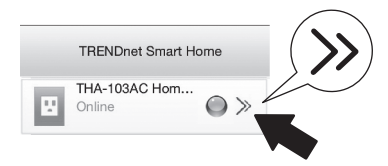

12. Érintse meg a Speciális Beállítást.

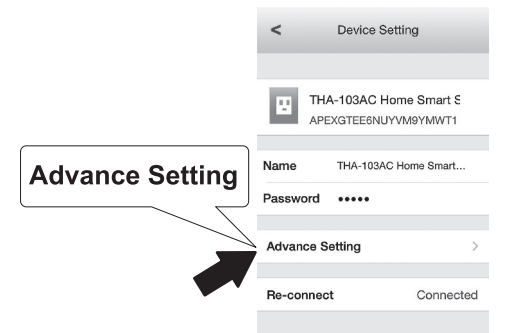

13. Érintse meg a WiFi beállítás, majd érintse meg a WiFi.

| WiFi Setting | < Advance Setting |   |
|--------------|-------------------|---|
|              | Schedule          | > |
|              | WiFi Setting      | > |
|              | Password          | > |
|              |                   |   |

14. A vezeték nélküli hálózat kiválasztása A THA-103AC alkalmas kiterjesztésének mindkettő 2.4GHz és 5 GHz-es hálózat. Ha az útválasztó támogatja a kettősszalag hálózat, akkor válassza ki, melyik hálózat mértékegységgel.

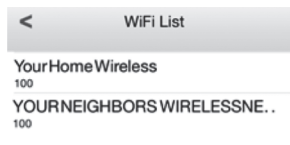

15. Írja be a hálózat WiFi jelszót, és koppintson az OK gombra.

| Enter Pa | ssword | OK |
|----------|--------|----|
| •••••    |        |    |
| Cancel   | ок     |    |

- 16. Zárja be az alkalmazást.
- A mobil eszköz csatlakozni a vezeték nélküli hálózat, és indítsa újra a TRENDnet Smart Home alkalmazást.
- 18. Érintse meg a THA-103AC.

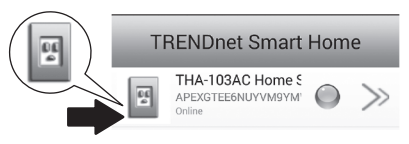

 Érintse meg az energiagazdálkodás ikonjára, hogy ellenőrizze, ha a kilépő be-/ kikapcsolhatja.

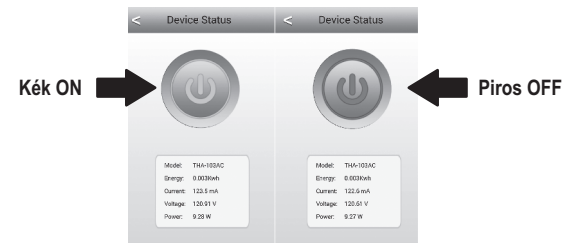

20. A telepítés és beállítás vezeték nélküli bővítő most kiegészít! A részletes konfigurációs információkat és a speciális beállítások kérjük, olvassa el a felhasználói kézikönyv CD-ROM. látogasson el a www.trendnet.com a termék frissítéseit és online tech támogat.

#### Megjegyzés:

Ajánlatos, hogy megváltoztatja a jelszavát, annak érdekében, hogy a készülék biztonságos. A jelszó módosításához nyissa meg az irányzat Smart Home alkalmazást, és keresse meg a készülék. Kattintson az eszközbeállítások ikonra, majd válassza a speciális beállítások. Ajánlott továbbá, hogy megváltoztatja a vezeték nélküli jelszavakat. Igy csinálni, kérjűk, jelentkezzen be az eszköz konfigurációs adatait, és módosítsa a beállításokat a vezeték nélküli csoportban.

# 4. A WPS beállít-val Android készülék

# Megjegyzés:

- WPS egy külső WPS gombját a vezeték nélküli útválasztó vagy hozzáférési pont szükséges ahhoz, hogy a THA-103AC kapcsoló kapcsolódni a hálózathoz. Ha az útválasztó WPS gombját, vagy ha Ön jobban szeret-hoz csatlakozni a vezeték nélküli hálózat használ a szabad app, kérjük ugorjon a következő szakaszban, kézi beállítása Android eszköz alatt található.
- Ha egy iOS mozgatható berendezés, 2. szakasz, WPS beállít-val iOS mozgatható berendezés vagy 3. szakasz kézi beállítása az iOS mozgatható berendezés vonatkoznak.
- A kezdeti telepítéshez csatlakoztassa a THA-103AC-ba egy erő konnektor a router vagy a hozzáférési pont közelében. Váltás a főkapcsoló le az "A" pozíció, és várjon 30 másodpercet, míg az egység csizma megjelöl.

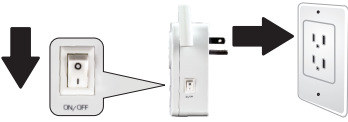

 Nyomjuk meg és 5 másodpercig tartsa nyomva a router vagy a hozzáférési pont WPS gombját.

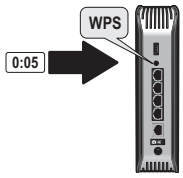

3. Tartsa lenyomva a WPS gombját a THA-103AC. Egy 2,4 GHz-es hálózathoz csatlakozik, nyomja meg és tartsa lenyomva a gombot három másodpercen belül, és a WPS LED villog. 5 GHz-es hálózathoz csatlakozik, nyomja meg, és hét másodpercig tartsa nyomva a gombot, a WiFi LED villog. Ha a LED fordul szilárd, a készűlék csatlakoztatva van.

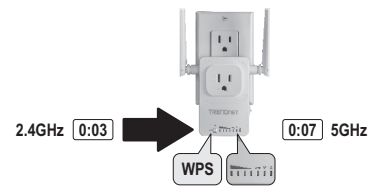

- Tegyék lehetővé a WiFi beállításokat a Android Mozgatható berendezés, és csatlakoztassa az otthoni vezeték nélküli hálózat.
- Megy a Google Store játék, keressen a TRENDnet Smart Home app, és a app felszerel. Vagy a QR-kód hoz letölt és felszerel a alkalmazás átkutat.

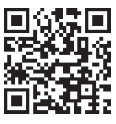

6. Nyit a TRENDnet Smart Home ikonra.

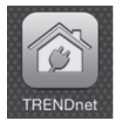

### 7. Érintse meg a Hozzáadás (+) ikonra.

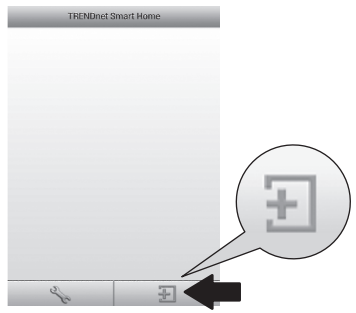

#### 8. Koppintson a keresés LAN.

ÂNA

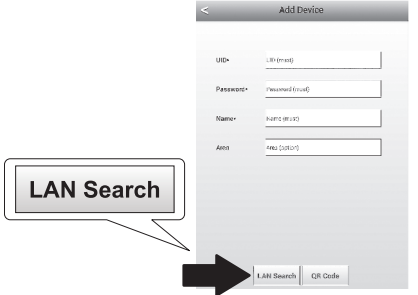

9. Válassza ki a THA-103AC intelligens kapcsoló.

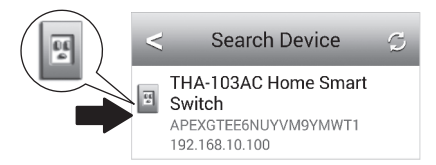

10. Adja meg az alapértelmezett jelszó: admin.

|       | <             | Add Device        | ÷ |
|-------|---------------|-------------------|---|
| admin | UID*          | APEXGTEE6NUYVM9YM |   |
|       | Password<br>* | admin             | ] |

11. Nyomja meg a Hozzáadás (+) ikonra.

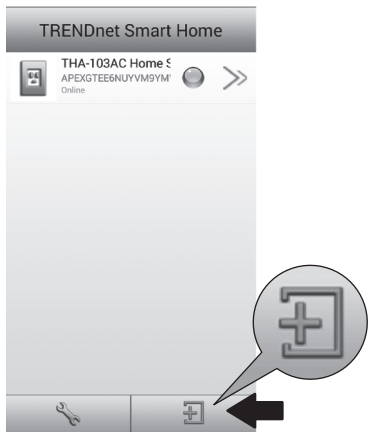

12. Válassza ki a THA-103AC intelligens kapcsoló.

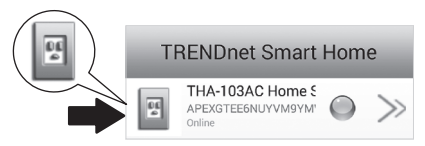

 Érintse meg az energiagazdálkodás ikonjára, ellenőrizze a kilépő is be-/ kikapcsolhatja.

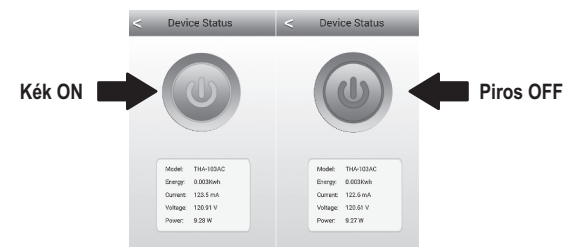

- 14. A vezeték nélküli bővítő setup is végzett. A THA-103AC helyezhető át végleges helyére. A projekt a legerősebb jel a beépített vezeték nélküli bővítő, tedd az egység egy olyan területen, ahol a mobil készülék legalább három jel bárral rendelkezik vezeték nélküli hálózati.
- 15. A telepítés ezzel befejeződőtt! A részletes konfigurációs információkat és a speciális beállítások kérjük, olvassa el a felhasználói kézikönyv CD-ROM. látogasson el a www.trendnet.com a termék frissítéseit és online tech támogat.

#### Megjegyzés:

Ajánlatos, hogy megváltoztatja a jelszavát, annak érdekében, hogy a készülék biztonságos. A jelszó módosításához nyissa meg az **TRENDnet Smart Home alkalmazást**, és keresse meg a készülék. Kattintson az **Eszközbeállítások** ikonra, majd válassza a **Speciális beállítások**. Ajánlott továbbá, hogy megváltoztatja a vezeték nélküli jelszavakat. Így csinálni, kérjük, jelentkezzen be az eszköz konfigurációs adatait, és módosítsa a beállításokat a vezeték nélküli csoportban.

# 5. A kézi beállítás, a Android készülék

# Megjegyzés:

- Kézi vezeték nélküli telepítő használ irányzat barátait szabad app a THA-103AC csatlakozni a vezeték nélküli hálózat.
- Ha egy iOS mozgatható berendezés, 2. szakasz, WPS beállít-val iOS mozgatható berendezés vagy 3. szakasz kézi beállítása az iOS mozgatható berendezés vonatkoznak.
- A legerősebb jel a beépített vezeték nélküli bővítő projekt, hogy a THA-103AC egy olyan területen, ahol a mobil készülék legalább három jel bárral rendelkezik vezeték nélküli hálózati. Váltás a főkapcsoló, a "Be" helyzetbe, és várjon 30 másodpercet, míg az egység csizma megjelöl.
- Lépjen be a Google Store játék, keressen a TRENDnet Smart Home app, és a app felszerel. Vagy a QR-kód hoz letölt és felszerel a alkalmazás átkutat.

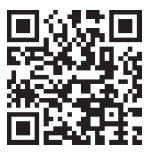

 Lehetővé teszik a WiFi beállításokat a Android Mozgatható berendezés, és csatlakoztassa a THA-103AC.

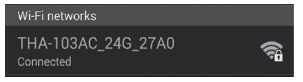

Nederlands

 Adja meg a vezeték nélküli jelszó, és koppintson az OK gombra. Az alapértelmezett jelszó a jelszó.

| THA-103             | AC_24G_27 | A0      |
|---------------------|-----------|---------|
| Network SS          |           |         |
| Security            |           |         |
| <br>WPA/WPA2/FT PSK |           |         |
| Password            |           |         |
| Cancel              | Save      | Connect |

5. Nyissa meg az TRENDnet Smart Home alkalmazást.

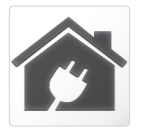

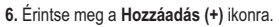

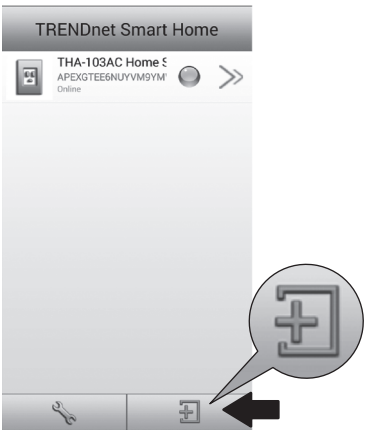

7. Érintse meg a keresés LAN.

|            | <        | Add Device      |
|------------|----------|-----------------|
|            | UID*     | UID (must)      |
|            | Password | Password (must) |
|            | Name*    | Name (must)     |
| LAN Search | Area     | Area (option)   |
|            |          |                 |
|            | LAN Se   | arch QR Code    |

8. Válassza ki a THA-103AC intelligens kapcsoló.

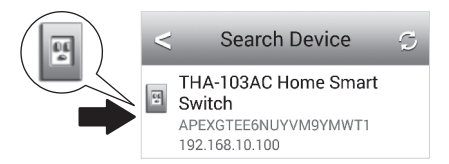

9. Írja be az alapértelmezett eszközt jelszó: admin

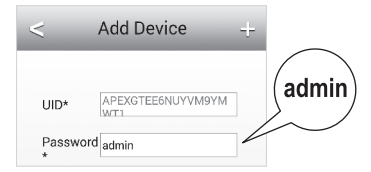

10. Koppintson a Hozzáadás (+) ikonra.

| TI | RENDnet Smart                                   | Hom | e     |          |
|----|-------------------------------------------------|-----|-------|----------|
| E  | THA-103AC Home S<br>APEXGTEE6NUYVM9YM<br>Online | 0   | $\gg$ |          |
|    |                                                 |     |       |          |
|    |                                                 |     |       |          |
|    |                                                 |     |       |          |
|    |                                                 |     |       | $\frown$ |
|    |                                                 |     |       |          |
|    |                                                 |     |       |          |
|    | -                                               | _   |       |          |
|    | 26                                              | Ð   |       |          |

11. Érintse meg a Jobbra nyíl ikonra.

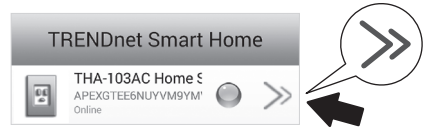

12. Érintse meg a fejlett.

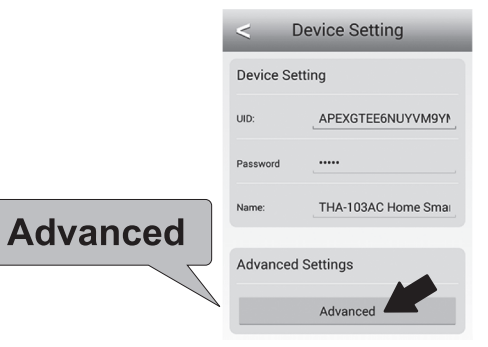

#### 13. Érintse meg a berakodás.

|             | < Advanced Settings    |
|-------------|------------------------|
|             | Modify Device Password |
|             | Change Device Password |
|             | Schedule               |
| L a a dia a | Schedule Setting       |
| Loading     | WiFi Information       |

14. A vezeték nélküli hálózat kiválasztása A THA-103AC alkalmas kiterjesztésének mindkettő 2.4GHz és 5 GHz-es hálózat. Ha az útválasztó támogatja a kettősszalag hálózat, akkor válassza ki, melyik hálózat mértékegységgel.

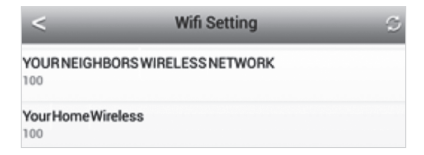

| WiFi Password: |  |
|----------------|--|
|                |  |
| Cancel         |  |

- 16. Zárja be az alkalmazást.
- A mobil eszköz csatlakozni a vezeték nélküli hálózat, és indítsa újra a TRENDnet Smart Home alkalmazást.
- 18. Érintse meg a THA-103AC.

| TRENDnet Smart Home |                                                  |            |       |
|---------------------|--------------------------------------------------|------------|-------|
| 64<br>¢             | THA-103AC Home S<br>APEXGTEE6NUYVM9YM'<br>Online | $\bigcirc$ | $\gg$ |

 Érintse meg az energiagazdálkodás ikonjára, hogy ellenőrizze, ha a kilépő be-/ kikapcsolhatja.

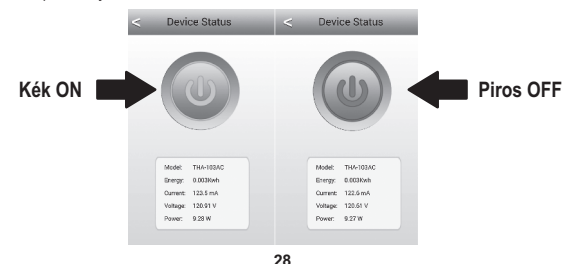

20. A telepítés és beállítás vezeték nélküli bővítő most kiegészít! A részletes konfigurációs információkat és a speciális beállítások kérjük, olvassa el a felhasználói kézikönyv CD-ROM. látogasson el a www.trendnet.com a termék frissítéseit és online tech támogat.

#### Megjegyzés:

Ajánlatos, hogy megváltoztatja a jelszavát, annak érdekében, hogy a készülék biztonságos. A jelszó módosításához nyissa meg az **TRENDnet Smart Home** alkalmazást, és keresse meg a készülék. Kattintson az **Eszközbeállítások** ikonra, majd válassza a **Speciális Settings**. It is javasolt, a vezeték nélküli jelszó megváltoztatása. Igy csinálni, kérjük, jelentkezzen be az eszköz konfigurációs adatait, és módosítsa a beállításokat a vezeték nélküli soportban.

# TRENDNET

#### Limited Warranty

TRENDnet warrants its products against defects in material and workmanship, under normal use and service, for the following length of time from the date of purchase. Warranty: 3 year limited warranty (When Applicable: 1 year warranty for power adapter, power supply, and cooling fan components.) Visit TRENDnet.com to review the full warranty policy, rights, and restrictions for this product.

#### Garantie Limitée

TRENDnet garantit ses produits contre les défauts matériels et de fabrication, dans des conditions normales d'utilisation et de service, pour les durées suivantes, à compter de la date de leur achat. Limitée: 3 ans de garantie limitée (Si applicable: 1 an de garantie sur l'adaptateur secteur, l'alimentation en énergie et les composants du ventilateur de refroidissement.) Visitez TRENDnet.com pour lire la polítique complète de garantie, les droits et les restrictions s'appliquant à ce produit.

#### Begrenzte Garantie

TRENDnet garantiert, dass seine Produkte bei normaler Benutzung und Wartung während der nachfolgend genannten Zeit ab dem Kaufdatum keine Material- und Verarbeitungsschäden aufweisen. Garantie: 3-Jahres-Garantie (Soweit zutreffend: 1 Jahr Garantie für Netzteil, Stromkabel und Ventilator.) Alle Garantiebedingungen, Rechte und Einschränkungen für dieses Produkt finden Sie auf TRENDnet.com.

#### Garantía Limitada

TRENDnet garantiza sus productos contra defectos en los materiales y mano de obra, bajo uso y servicio normales, durante el siguiente periodo de tiempo a partir de la fecha de compra. Garantia: 3 años (Cuando proceda: 1 año de garantía para componentes de adaptadores de corriente, fuente de alimentación y ventiladores de refrigeración.) Visite TRENDnet.com para revisar la política de garantía, derechos y restricciones para este producto.

#### Ограниченная гарантия

Гарантия компании TRENDnet распространяется на дефекты, возникшие по вине производителя, при соблюдении условий эксплуатации и обслуживания в течение установленного периода с момента приобретения. (Продукт: Ограниченная гарантия: Трехлетняя ограниченная гарантия (Распространяется: На протяжении 1 года на силовые адаптеры, источники питания и компоненты вентилятора охлаждения). Полную версию гарантийных обязательств, а также права пользователя и ограничения при эксплуатации данного продукта смотрите на вебсайте TRENDnet.com.

#### Garantia Limitada

TRENDnet garante seus produtos contra defeitos em material e mão de obra, sob condições normais de uso e serviço, pelo seguinte tempo a partir da data da compra. Garantia: Garantia limitada de 3 anos. (Quando aplicável: 1 ano de garantia para adaptador de tensão, fonte e componentes de ventoinhas). Visite TRENDnet.com para conhecer a política de garantia completa, direitos e restrições para este produto.)

#### Piiratud garantii

TRENDneti tavatingimustes kasutatavatel ja hooldatavatel toodetel on järgmise ajavahemiku jooksul (alates ostukuupäevast) tootmis-ja materjaildefektide garantii. garantii: 3-aastane piiratud garantii. (Garantii kohaldatakse: toiteadapteri, toiteallika ja jahutusventilaatori osadel on 1-aastane garantii.) Täisgarantii põhimõtete, õiguste ja piirangute kohta leiate lisateavet saiditl TRENDnet.com.

#### Гарантія компанії

Гарантія компанії TRENDnet поширюється на дефекти, що виникли з вини виробника, при дотриманні умов експлуатації та обслуговування протягом встановленого періоду з моменту придбанна. (Продукт: Обмежена гарантія: 3 роки обмеженої гарантії (Пошироється: Протягом 1 року на силові адаптери, джерела живлення і компоненти вентилятора охолодження) Повну версію гарантійних зобов'язань, а також права користувача та обмеження при експлуатації даного продукту дивіться на вебсайті TRENDnet.com.

# TRENDNET

#### Certifications

This device can be expected to comply with Part 15 of the FCC Rules provided it is assembled in exact accordance with the instructions provided with this kit. Operation is subject to the following conditions:

- (1) This device may not cause harmful interference
- (2) This device must accept any interference received including interference that may cause undesired operation.

# F© CEO EHE

X

Waste electrical an electronic products must not be disposed of with household waste. Please recycle where facilities exist. Check with your Local Authority or Retailer for recycling advice. Applies to PoE Products Only: This product is to be connected only to PoE networks without routing to the outside plant.

#### Note

The Manufacturer is not responsible for any radio or TV interference caused by unauthorized modifications to this equipment. Such modifications could void the user's authority to operate the equipment.

#### Advertencia

En todos nuestros equipos se mencionan claramente las características del adaptador de alimentacón necesario para su funcionamiento. El uso de un adaptador distinto al mencionado puede producir daños fisicos y/o daños al equipo conectado. El adaptador de alimentación debe operar con voltaje y frecuencia de la energia electrica domiciliaria exitente en el país o zona de instalación.

#### Technical Support

If you have any questions regarding the product installation, please contact our Technical Support. Toil free US/Canada: 1-866-845-3673 Regional phone numbers available at www.trendnet.com/support Product Warranty Registration Please take a moment to register your product online. Go to TRENDnet's website at: http://www.trendnet.com/register

TRENDnet 20675 Manhattan Place, Torrance, CA 90501. USA Copyright © 2015. All Rights Reserved. TRENDnet.